## Přejmenování uzlů

Pokud chceme přejmenovat uzel, klikněte pravou myší na název daného uzlu a v nabídce tabulky vyberte volbu "Přejmenovat". Následně do dialogového okna napište nový název uzlu a klikněte na tlačítko OK. Po té změny publikujte kliknutím na ozubené kolečko.

| 🖆 DG Client 4.0                     |                          |                                   |
|-------------------------------------|--------------------------|-----------------------------------|
| Soubor Operace                      |                          |                                   |
| 🚣 🮯 🖬 🎭 🗗 💷                         |                          |                                   |
| ビ UK/Seznam Webů 🔹 🇌 🏚 🚖            | 🔘 UK/Seznam Webù 🔹   🏠 🍃 | TEST-863 Jak pracovat s DG - Člán |
| Seznam Webů/TEST/pokus/Hlavní menu/ | /Jak pracovat s DG       |                                   |
| Jméno Id                            | Jméno                    | b i <u>u</u> ¶ 🖹 🧏 韋              |
|                                     |                          | K vyhledávání uzlů                |
| Soubory                             | Clanek                   | nebo kliknout na lu               |
| Polozka 1 834                       |                          |                                   |
| POložka 2 835                       | Soubory                  | ± Do Client 4.0                   |
| Návody DG 860                       | ·                        | Soubor Operace                    |
| 🤄 Kopírovat jméno do schránky       | Přejmenovat uzel         |                                   |
| Kopírovat cestu do schránky         |                          | 9                                 |
|                                     | Přeimenovat uzel         |                                   |
|                                     |                          | u                                 |
| Přejmenovat                         | Návody DG                |                                   |
| Editovat                            |                          |                                   |
|                                     |                          | OK Znět                           |
|                                     |                          |                                   |
|                                     |                          |                                   |
|                                     |                          |                                   |